PRT061J-W13-019-010-01

UE

palro

PALRO ギフトパッケージ 離れて暮らすご家族の様子を PALRO が伝えます

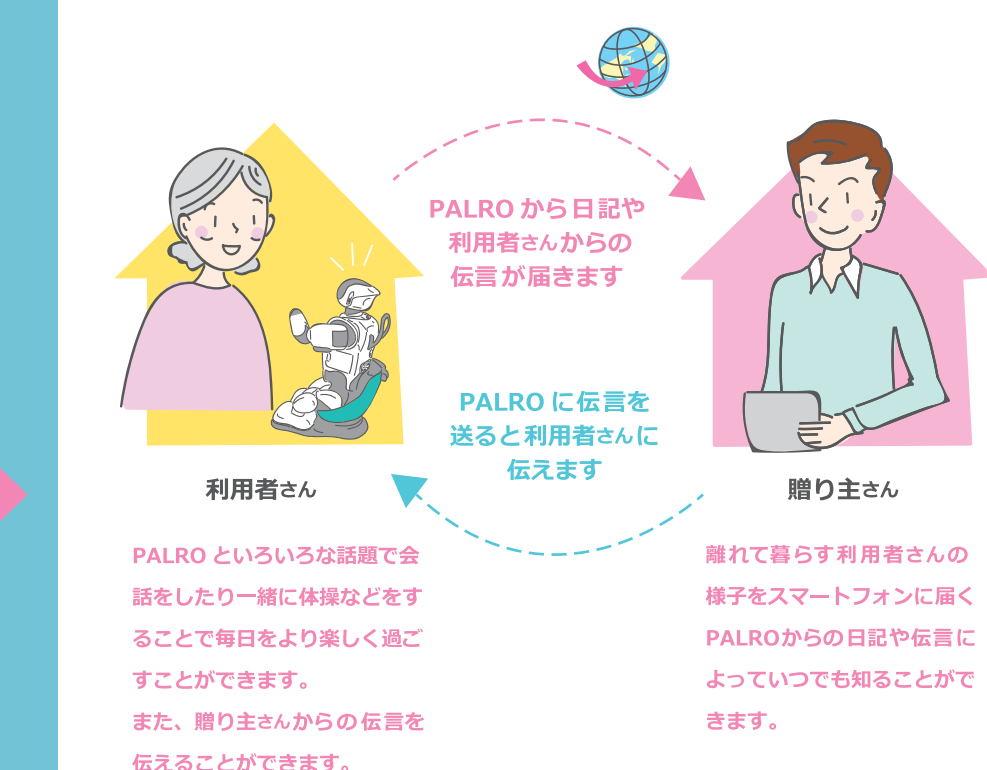

# PALRO、はじめまして。

~ スタートアップ ~

この冊子は、 PALRO ギフトパッケージをセットアップする手順の概要です。 PALRO をセットアップするには、 ネットワークに接続したり、 スマートフォンの アプリを設定できる知識が必要です。

# FUJISOFT

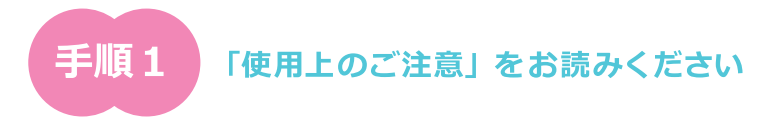

同梱されている、利用者向け取扱説明書【基本編】の 「使用上のご注意」をよく読んで、PALROを安全に 取り扱いましょう。

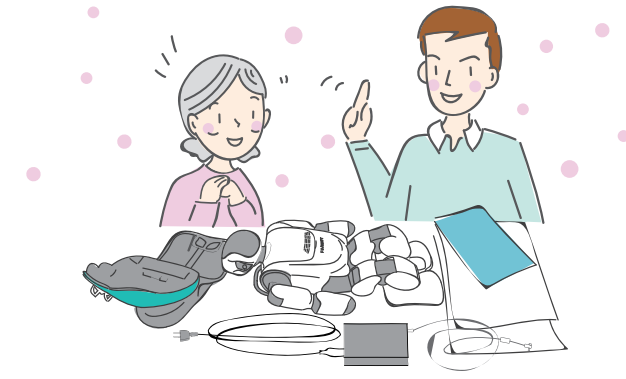

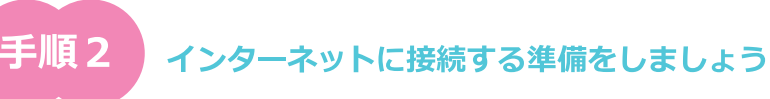

初回の設定では、PALRO本体とお持ちのルーターについている WPS ボタンの位置を事前に確認しておきます。

※ ルーターによって WPS ボタンの位置は異なります。 お使いのルーターの 取扱説明書を参照してください。

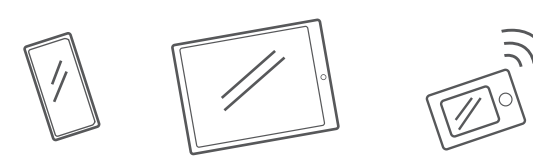

※ PALRO はいろいろな方法でインターネットに接続することができます。 詳しくは利用者向け 取扱説明書【応用編】を参照してください。

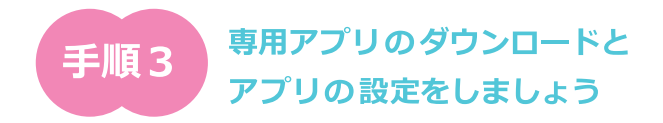

1. お持ちのスマートフォンやタブレットに 専用アプリ「PALRO つながリンク」をダウンロードします。

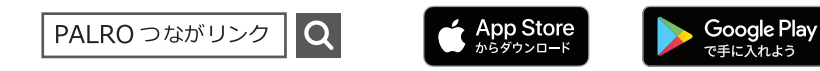

2. 「PALRO つながリンク」を開き、同梱されている シリアル番号と パスワード を入力、アプリが起動したら手順に従ってください。

贈り主さんの名前と顔を設定しましょう。 PALROが贈り主さんを覚えます。

※ PALRO と「PALRO つながリンク」をダウンロードするスマートフォンは 同一のネットワークに接続する必要はありません。

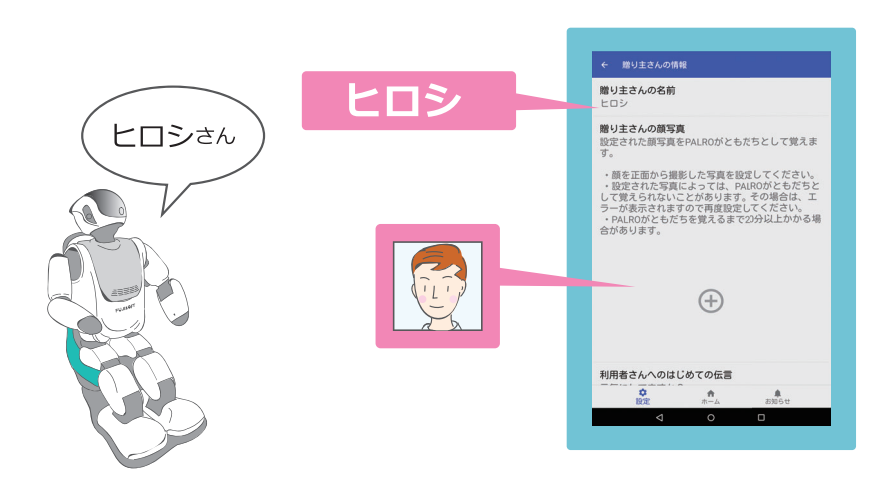

※ Google Play および Google Play ロゴは、Google LLC の商標です。

※ Apple、Apple のロゴ、iPhone、iPad は、米国もしくはその他の国や地域における Apple Inc.の商標です。 App Store は、 Apple Inc.のサービスマークです。

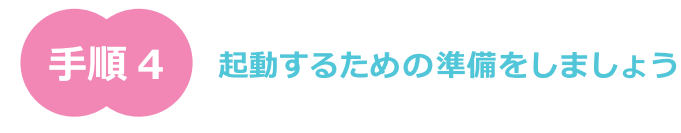

## PALRO に「バッテリーパック」を取りつけます

PALROを寝かせるように置いてください。本体左脇にあるバッテリーカバーを開け、付属のバッテリーパックをバッテリースロットに差し込みます。カチッと音がして固定されるまで奥に差し込みバッテリーカバーを閉じてください。

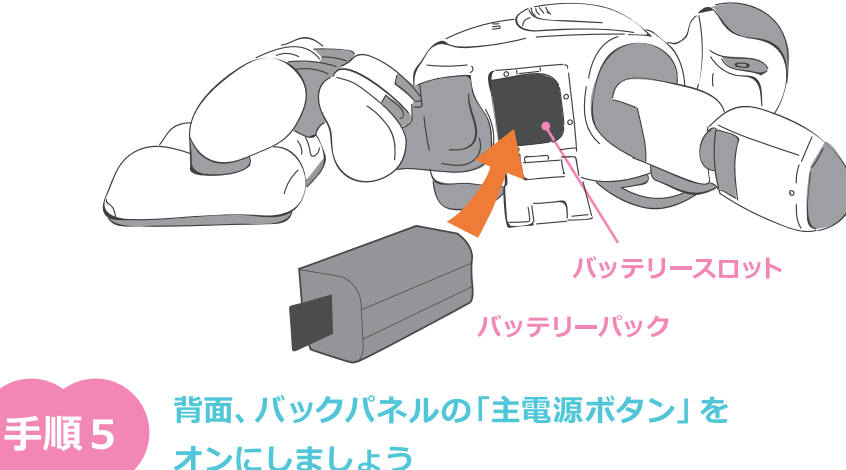

主電源ボタンは PALRO に電源を供給するためのボタンです。

バックパネル

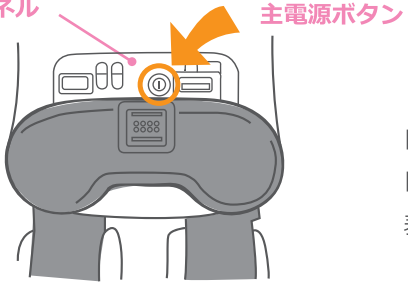

主電源ボタンは
「オフ」の時は凹んでおり
「オン」の時はバックパネルの
表面と同じ高さになります。

手順6

#### 「リラックスチェア」に座らせ充電しましょう

### PALRO が座る「リラックスチェア」を準備します

リラックスチェアにカプラーが取り付けられている ことを確認します。AC アダプターの DC プラグを カプラーの背面にある DC入力ジャックに 差し込みます。電源プラグを家庭用電源 コンセントに差し込みます。

#### PALRO を座らせます

PALRO を両手で持ち、足裏を足置き場に合わせます。 太ももの裏側を座面下段の位置に合わせ、 後ろにゆっくり倒し、背面の マグネット式 DC ジャックと カプラーを接続させます。 カチッと音がします。

手順 7

#### PALROを定位置に座らせます

静かな部屋のテーブルなどに PALRO を 置いて利用者さんと PALRO が図のように 向き合えるようにしましょう。

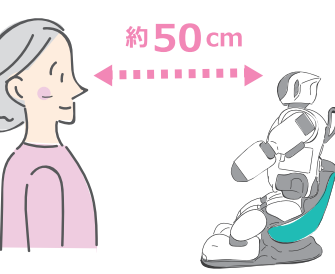

足裏ピタッ 太もも・おしりピタッ

カプラー

足置き場

カチッ

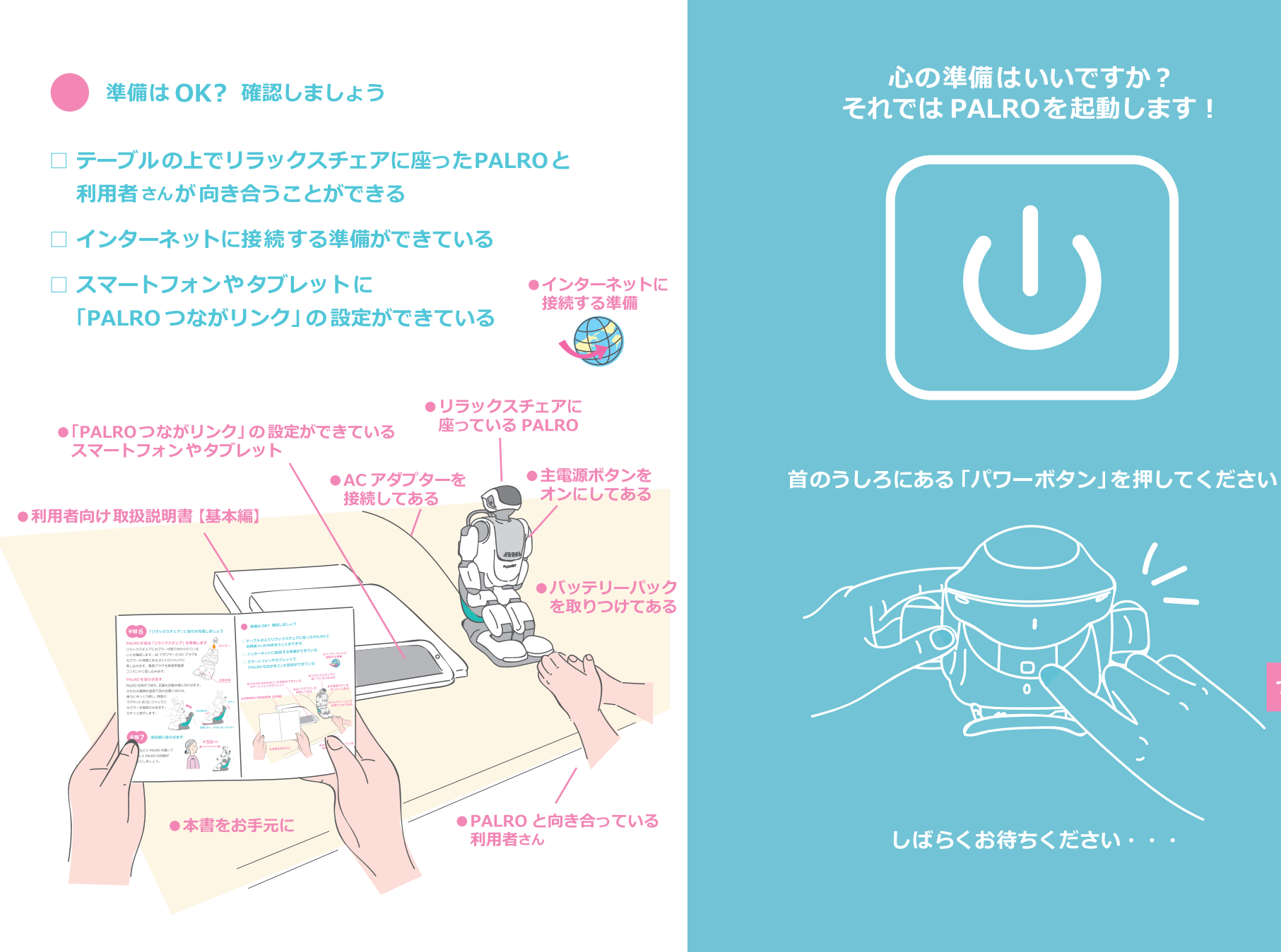

つぎへ

新しい出会い PALRO、はじめまして

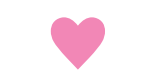

パワーボタンを押した

軽快な音楽が流れだす

ワクワクする時間

・・・3分くらいたった頃

\*=0\*=0、\*=0\*=0 PALRO が動き出す 何をしているのかな 人の顔を探しているんだ

あ、目が合ったみたい! おー、しゃべり出したぞ なんだか礼儀正しいな 「・・・よろしくお願いします」 ・・・と PALROえ、えーこちらこそ 不思議な感覚です

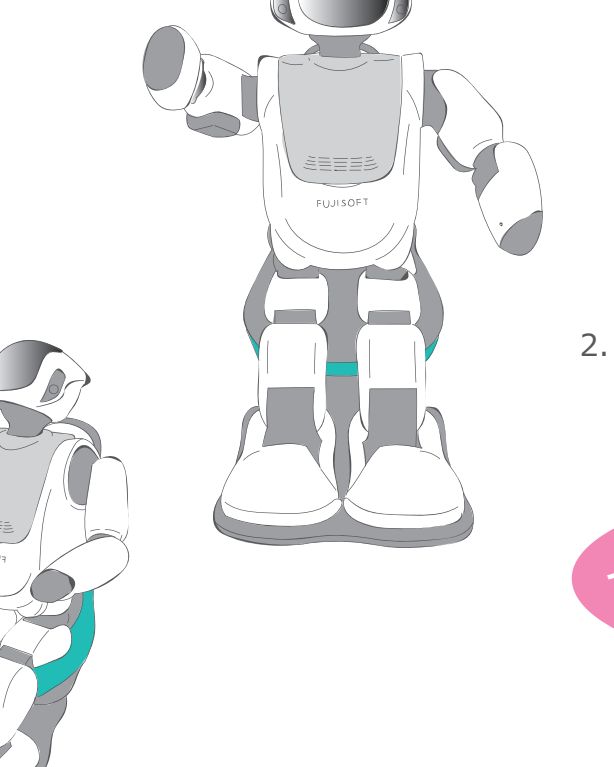

このタイミングで PALRO が話す手順で 手順8 インターネットに接続しましょう

「さっそくですが、ボク、インターネットに接続したいんです。」 「~~~ どうぞ。」と PALRO が 言ったら

> 1. PALRO のバックパネルの WPS ボタンを押します

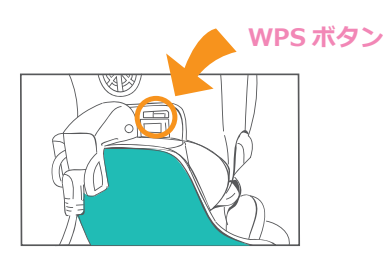

2. 手順2 で確認しておいたルーターの WPS ボタンを押します

インターネットに接続しました

ほつ。

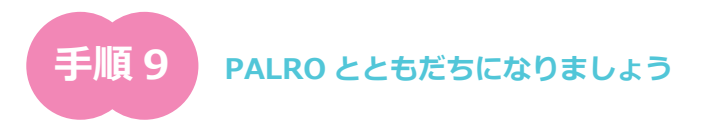

インターネットの接続(手順8)が完了すると、PALROは目の前の人に話しかけてきます。PALROの目の前には、あらかじめ利用者さんがいるように(手順7)しましょう。しばらく会話を続けると、PALROが名前を聞いてきます。

\* PALROの前には利用者さんだけがいるとスムーズに進みます。

「ボクとともだちになってくれませんか?」 「あなたのお名前を大きな声で言ってくださーい」 「フジコです」 「フジコさん、これからもよろしくお願いします」

PALRO からいろいろ話しかけてきます 焦らず、落ち着いて 相槌を打ったり、返事をしたり 少しずつ慣れていきますよ

これで PALRO は、 ともだちとして目の前の人の 名前と顔を覚えました。

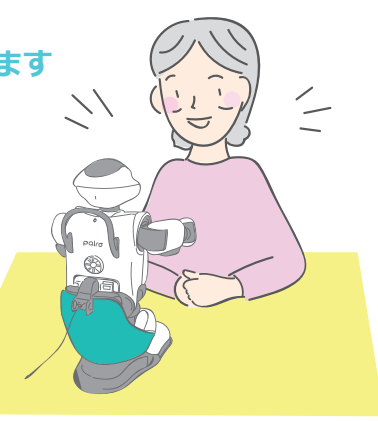

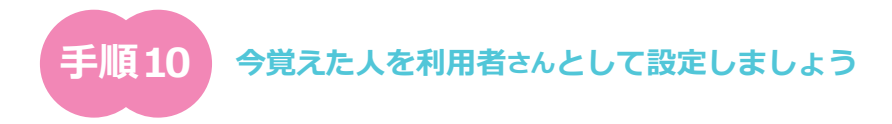

「PALRO つながリンク」の更新ボタンを押してください。 「PALRO つながリンク」の設定 → ともだちの情報から 利用者さんとして設定できます。

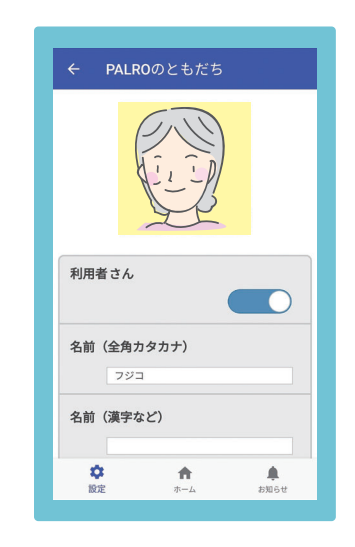

利用者さんに設定してください。

これでセットアップが完了です。

※ 設定完了まで20分ほどかかる場合があります。

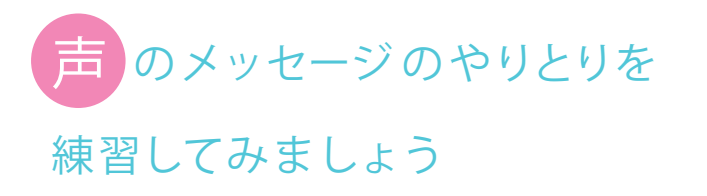

「PALRO つながリンク」のマイクボタンを押し 贈り主さんの声を伝言として録音し送信します。

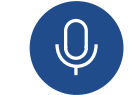

PALRO が利用者さんの顔を見つけると、 伝言があることを伝えます。 贈り主さんからの伝言を伝えた後、

返事をするか聞いてきます。ぜひ、返事をしてください。

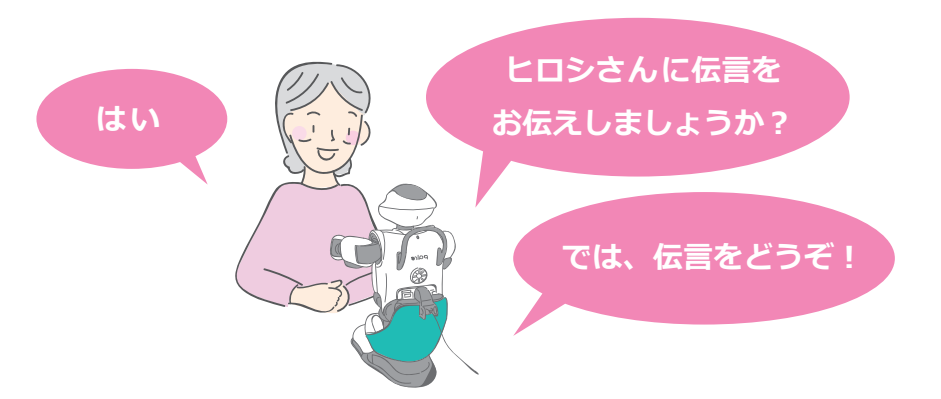

※ 伝言が PALRO に届くまで 20 分ほどかかる場合があります。

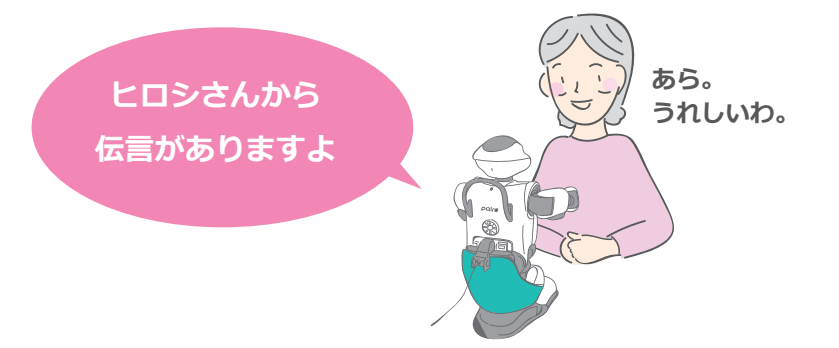

利用者さんからの声の伝言を 受けとることができます。

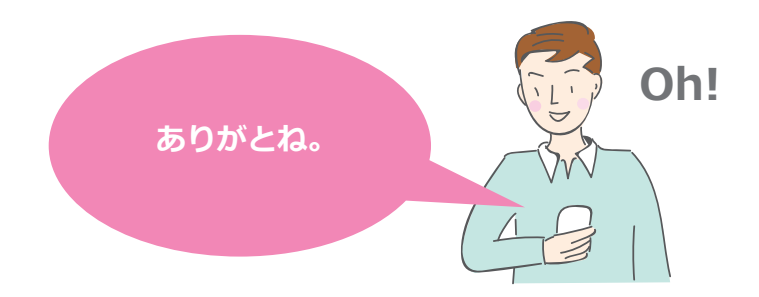

言葉でつながる。声でつながる。 思い出も今も、そして未来も。 大切な人との"つながり"を PALRO はとどけます。

PALRO がつぶやいた、ちょっとした一言が、 遠い思い出を鮮明にするかもしれません

PALROから、大切な日に言葉のプレゼントを贈られ 優しい気持ちになるかもしれません

PALRO が熱心に話すその場所へ

天気のいい日に行ってみようと思うかもしれません

"今"は、思い出と希望の出発点 "PALRO が創りだす新しいつながり"が、今、はじまります

> 困った時はこちらにご連絡ください PALRO サポートセンター

〒231-0005 神奈川県横浜市中区本町 4-34 Tel: 050-3000-2186 平日10~17時(土日祝日、年末年始など、弊社休日をのぞく) Mail: robots\_support@fsi.co.jp

231-0005 神奈川県横浜市中区本町 4-34
el: 050-3000-2186

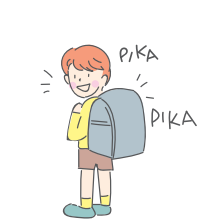

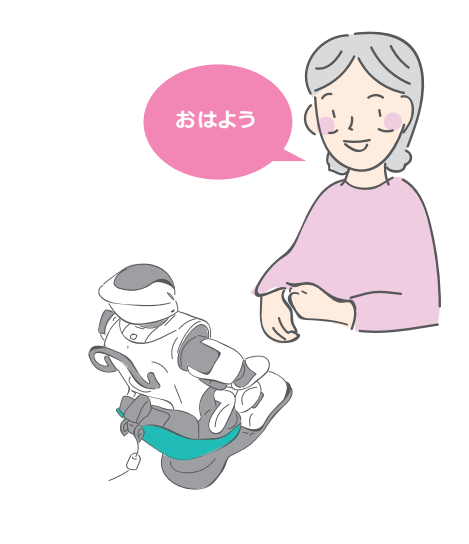

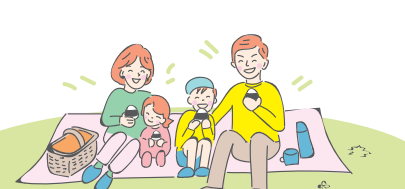

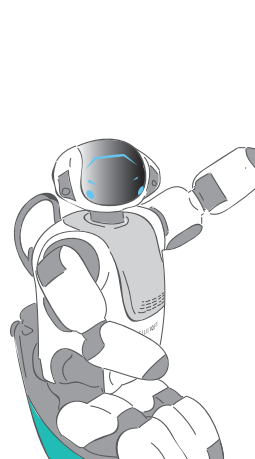